## คู่มือการใช้งานระบบคัดกรอง COVID-19 สำหรับแรงงานข้ามชาติ

# ขั้นตอนการทำงาน

### เข้าสู่ระบบการคัดกรอง :

http://bkkcovid19.bangkok.go.th/merchant **QR code** ระบบคัดกรอง COVID-19 สำหรับแรงงานข้ามชาติ

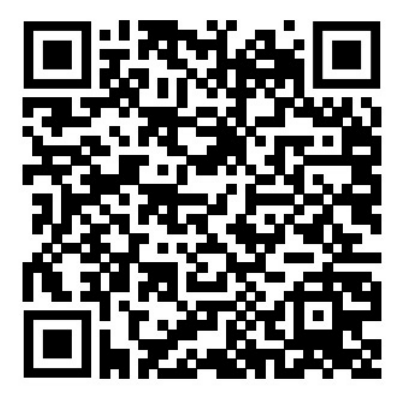

#### <u>การเริ่มต้นใช้งานระบบ</u>

**การเริ่มใช้งานครั้งแรก** สถานประกอบการต้องมีผู้ประสานงานอย่างน้อย 1 คน เพื่อเป็นผู้ประสานงาน ระหว่างกรุงเทพมหานคร และสถานประกอบการ โดยผู้ประสานงานควรมีคุณสมบัติดังนี้

 สามารถติดต่อประสานงานกับหน่วยงานของกรุงเทพมหานคร และแรงงานข้ามชาติได้ กรณีพบผู้มี ความเสี่ยงในการติดเชื้อในสถานประกอบการ

2. สามารถพูดและอ่านภาษาไทยได้

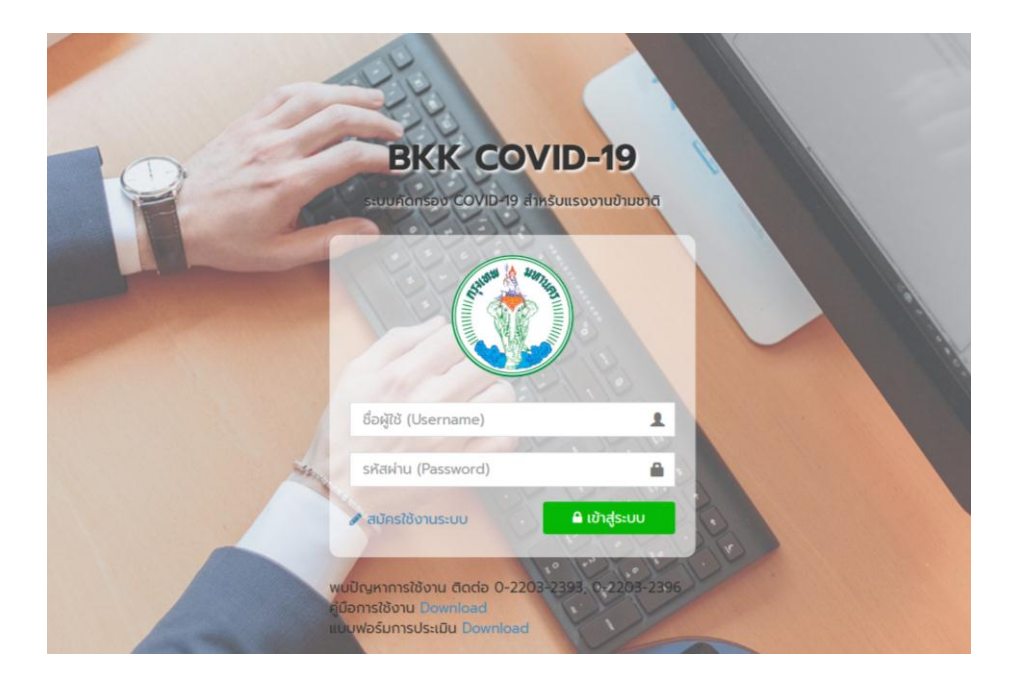

 สถานประกอบการ/ผู้ประสานงานสามารถศึกษาวิธีการใช้งานได้จากคู่มือการใช้งานและในการใช้งานครั้งแรก สถานประกอบการ/ผู้ประสานงานจะต้องสมัครใช้งานระบบ โดยกด "สมัครใช้งานระบบ"

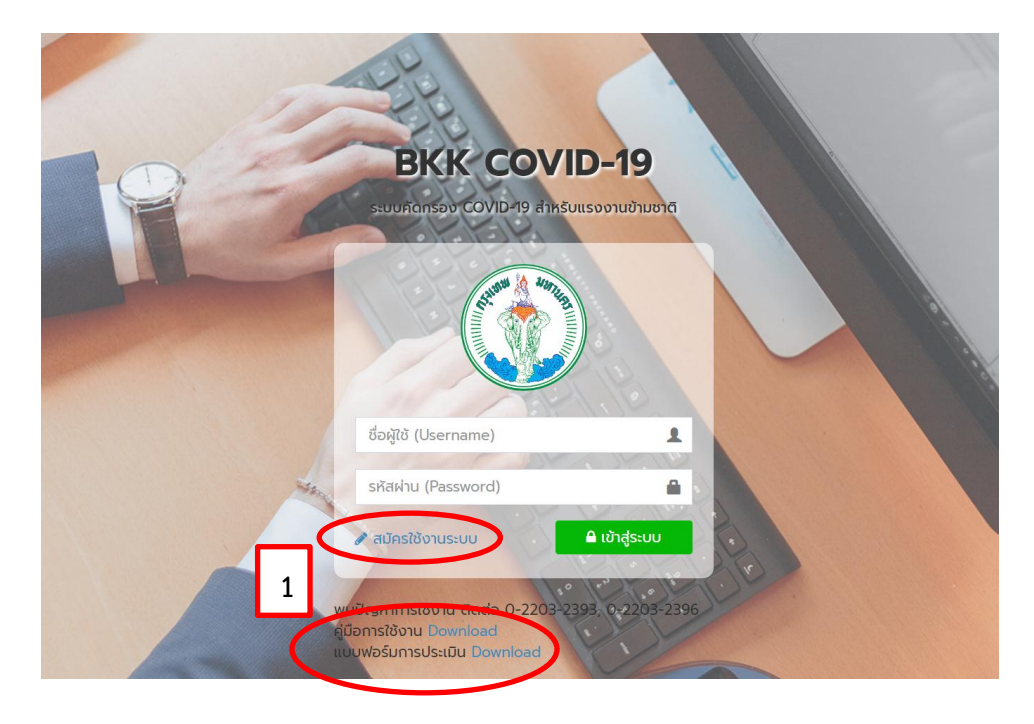

 การ "สมัครใช้งานระบบ" ให้กรอกข้อมูลผู้ใช้งาน(เพื่อใช้ในการเข้าระบบ) ข้อมูลสถานประกอบการ และ ข้อมูลผู้ประสานงาน ระบบคัดกรอง COVID-19 แรงงานข้ามชาติ สำหรับผู้ประกอบการ เมื่อกรอกข้อมูล ครบถ้วนถูกต้องแล้ว กด "บันทึกการสมัคร"

| 🏝 สมัครใช้งานระบบ                                                                   |                                             |                                   |
|-------------------------------------------------------------------------------------|---------------------------------------------|-----------------------------------|
| ข้อมูลผู้ใช้งาน                                                                     |                                             |                                   |
| ชื่อผู้ใช้ (Username) *                                                             | รหัสผ่าน (Password) *                       | ยืนขันรหัสผ่าน (Password Again) * |
| อักขระที่ใช้ได้คือ A-Z a-z 0-9 _ และ -                                              | อักขระที่ใช้ได้คือ A-Z a-z 0-9 _ และ -      |                                   |
| ข้อมูลสถานประกอบการ                                                                 |                                             |                                   |
| ประเภทสถานประกอบการ *                                                               | ชื่อสถานประกอบการ *                         |                                   |
| เลือกประเภทสถานประกอบการ                                                            | •                                           |                                   |
| ที่อยู่ *                                                                           | โปรดระบุสาขา เช่น ร้านเจริญการคำ สาขาดินแดง | (ດ້າບັ)                           |
| ເບດ *                                                                               | נעטט *                                      | รหัสไปรษณีย์                      |
| เลือกเขต                                                                            | <ul> <li>เลือกแขวง</li> </ul>               | T                                 |
|                                                                                     |                                             |                                   |
| เบอร์โทรศัพท์                                                                       | อานวนแรงงานเทย -                            | จำนวนแรงงานขามชาติ *              |
| <sup>เบอร์ไทรศัพท์</sup><br>ข้อมูลผู้ประสานงาน                                      | שחוגורטיבווגבערס                            | 3າພວນແຮ່ຈະານບານຍາດ *              |
| เขอริเกรศัพท์<br>ข้อมูลผู้ประสานงาน<br>ค่าปากน้า *                                  | รับรามเรองหน่าย -                           | ราเบวแแรงงานบามชาต *              |
| เขอร์เกรกัพก์<br>ข้อมูลผู้ประสานงาน<br>กำปางนำ *<br>เผยประจำด้วประชาชน *            | อัมวงแรงงานเทย •<br>อื่อ •<br>              | ราเมวนแรงงานบามชาต *<br>นามสกุล * |
| เขอร์เกรสัพท์<br>ข้อมูลผู้ประสานงาน<br>ค่าประชำ<br>ค่าประชำ<br>เผยประชำตัวประชายน * | รับรับแรงงานไทย -<br>ชื่อ -<br>             | รำนวนแรงงานขามชาต *               |

#### หมายเหตุ

1.1 ประเภทของสถานประกอบการ

- โรงงาน/สถานประกอบการ ได้แก่ โรงงานผลิตอาหาร ชิ้นส่วนรถยนต์ โรงงานผลิตน้ำดื่ม โรงงานน้ำแข็ง สถานประกอบการอื่นๆ เช่น โรงแรม (ตามกฎหมายว่าด้วยโรงงานหรือกฎหมายว่าด้วยการสาธารณสุข)

- ตลาด ได้แก่ ตลาดสด ตลาดนัด (ตามกฎหมายว่าด้วยการสาธารณสุข)
- ร้านอาหาร/มินิมาร์ท/ของชำ (ตามกฎหมายว่าด้วยการสาธารณสุข)
- ร้านค้า ได้แก่ ร้านค้าส่ง ร้านค้าวัสดุก่อสร้าง
- ก่อสร้าง ได้แก่ บริษัทรับเหมาก่อสร้าง site งาน ก่อสร้างต่างๆ
- บ้านพักอาศัย ได้แก่ การจ้างแรงงานเพื่อทำงานบ้าน ดูแลบุคคลภายในบ้าน
- สถานบันเทิง ได้แก่ ผับ บาร์ สถานบริการ สถานประกอบการที่มีลักษณะคล้ายสถานบริการ
- อื่นๆ
- 2.2 ชื่อสถานประกอบการ หากมีสาขา ควรระบุสาขาของสถานประกอบการ

 เมื่อสมัครใช้งานเรียบร้อยแล้ว ระบบจะกลับมาที่หน้าแรกของการใช้งาน ให้ผู้ประสานงานเข้าสู่ระบบอีกครั้ง โดยกรอกชื้อผู้ใช้ และรหัสผ่าน ที่ได้ทำการกรอกตอนสมัครใช้งานระบบ

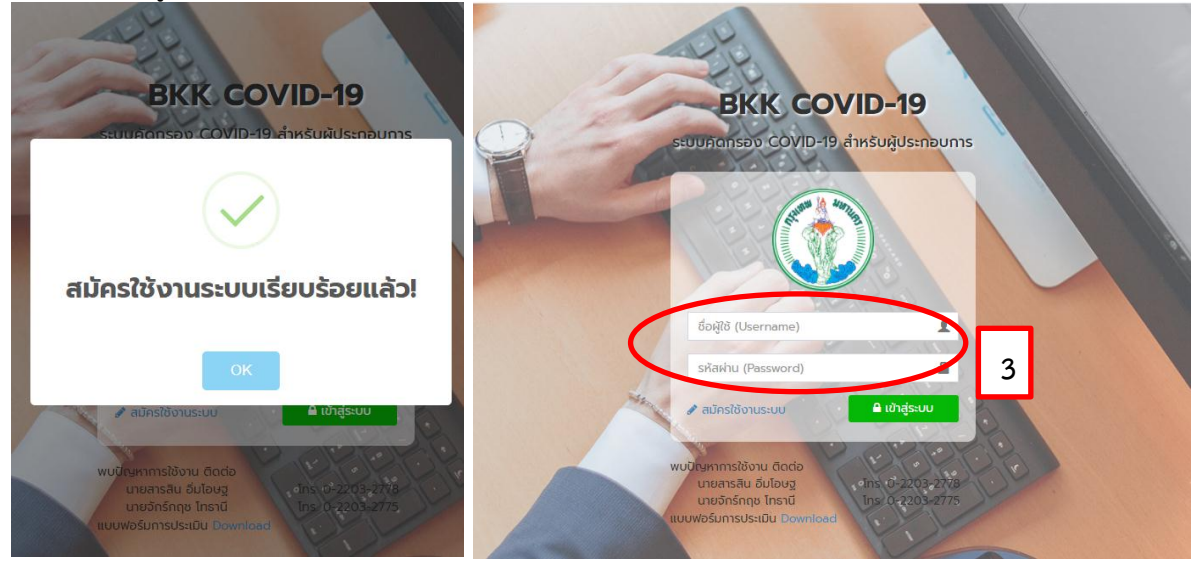

เมื่อเข้าสู่ระบบได้แล้วจะเข้าสู่หน้าบันทึกการประเมินความเสี่ยง จากนั้น กด "บันทึกประเมินความเสี่ยง"

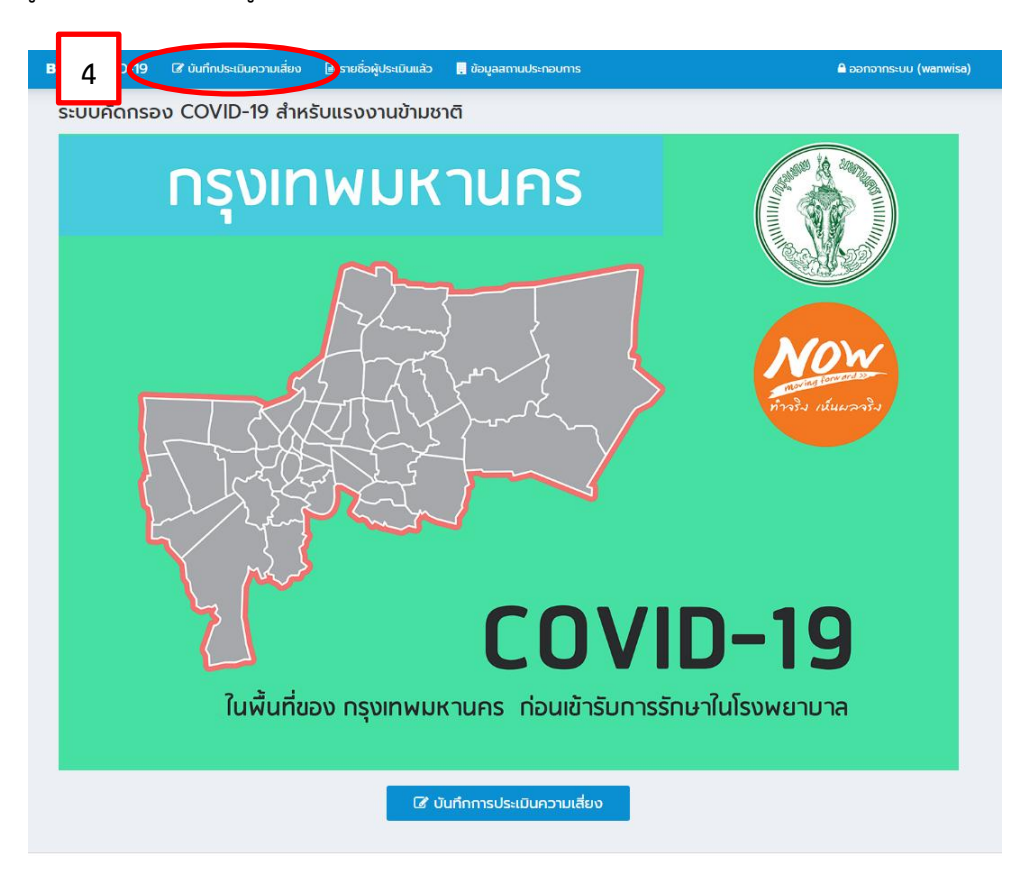

5. บันทึกประเมินความเสี่ยงของแรงงานข้ามชาติที่อยู่ในสถานประกอบการ บันทึกข้อมูลแรงงานข้ามชาติ โดยกรอกข้อมูลรายละเอียดส่วนบุคคล อาการ และประวัติเสี่ยง หลังจากนั้นกด "**บันทึกการประเมิน**"

| ระบบคัดกรอง COVI                                     | D-19 สำหรับแรงงานข้ามชาติ                                      | หน้าหลัก > บันทึกประเมินควา             |
|------------------------------------------------------|----------------------------------------------------------------|-----------------------------------------|
| 🕼 บันทึกประเมินความเสีย                              | <b>v</b>                                                       |                                         |
| ข้อมูลสถานประกอบก                                    | าร                                                             |                                         |
| ชื่อสถานประกอบการ                                    | บ้านพัก                                                        |                                         |
| ที่อยู่                                              | 938 ซอยริมคลองชักพระ แขวงคลองชักพระ เขตตลิ่งชัน กรุ            | ขมาพมหานคร 10170                        |
| ชื่อ-นามสกุล ผู้ประสานงาน                            | นางสาววันวิสาข์ ขันค่า                                         |                                         |
| รายละเอียดส่วนบุคคล                                  | ล (เฉพาะแรงงานข้ามชาติ)                                        |                                         |
| ชื่อ *                                               | นามสกุล                                                        | เพศ *                                   |
|                                                      |                                                                | ัชาย หญิง                               |
| อายุ *                                               | สัญชาติ *                                                      | อาชีพ *                                 |
|                                                      | เลือกสัญชาติ                                                   | 🝷 เลือกอาชีพ                            |
| 1. อาการส่วนบุคคล                                    |                                                                |                                         |
| 1.1 Từ *                                             | 12 เจ็บคอ/ไอ/น้ำมูก *                                          | 13 ไม่ได้กลิ่น/ไม่รู้รส *               |
| ់ ជ ំ ែរែជ                                           | ា ជា 🔿 ជា                                                      | ់ ជ ំំំំំំំំំំំំំំំំំំំំំំំំំំំំំំំំំំំ |
| 2. ประวัติเสี่ยง                                     |                                                                |                                         |
| 2.1 ในช่วง 1 เดือนที่ผ่านมา แรงงา                    | นมีประวัติสัมผัสกับผู้ป่วยติดเชื้อโควิด-19 *                   |                                         |
|                                                      |                                                                |                                         |
| 2.2 ในช่วง 1 เดือนที่ผ่านมา แรงง<br>() ใช่ () ไม่ใช่ | านมีประวัติสัมผิสกับผู้ทิเดินทางมาจากต่างประเทศซิงไม่ผ่านการตร | วจเชื้อโควิด-19 *                       |
|                                                      |                                                                |                                         |
| 🖺 บันทึกการประเมิน 🗸 เรี                             | ຍບຮາຍແລ້ວ                                                      |                                         |

6. เมื่อบันทึกการประเมินแล้วจะมีข้อความแจ้งผลการกระเมิน และวิธีการปฏิบัติตัวของแรงงานข้ามชาติ

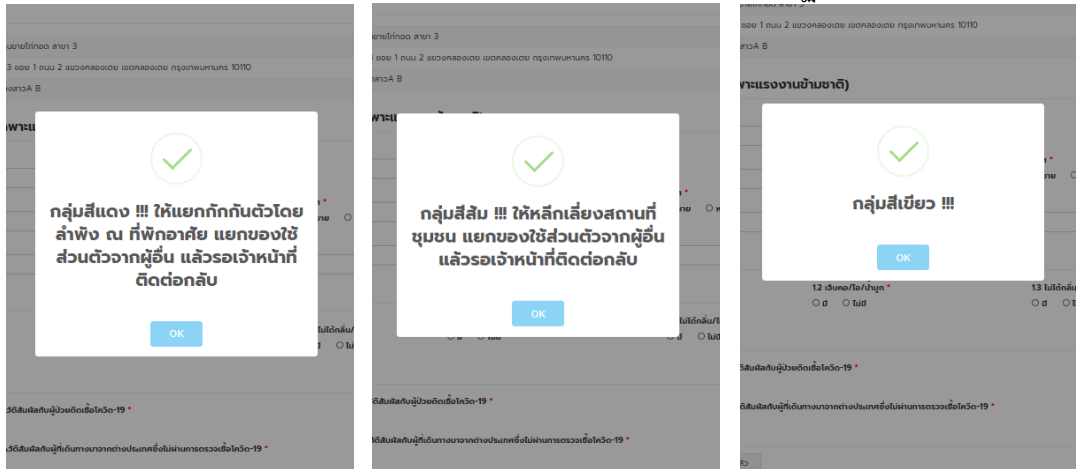

**กลุ่มสีแดง** หากแรงงานข้ามชาติที่อยู่ในกลุ่มสีแดง ให้แรงงานข้ามชาติปฏิบัติตัว ดังนี้

- 1. ให้แยกกักกันตัวโดยลำพัง ณ ที่พักอาศัย
- 2. แยกของใช้ส่วนตัวจากผู้อื่น

 รอเจ้าหน้าที่ติดต่อกลับ (โดยเจ้าหน้าที่จะโทรศัพท์ติดต่อ นายจ้าง/เจ้าหน้าที่ความปลอดภัย/ผู้ ควบคุมดูแล)

**กลุ่มสีส้ม** หากแรงงานข้ามชาติที่อยู่ในกลุ่มสีส้ม ให้แรงงานข้ามชาติปฏิบัติตัว ดังนี้

1. หลีกเลี่ยงสถานที่ชุมชน

- 2. แยกของใช้ส่วนตัวจากผู้อื่น
- 3. รอเจ้าหน้าที่ติดต่อกลับ (โดยเจ้าหน้าที่จะโทรศัพท์ติดต่อ นายจ้าง/เจ้าหน้าที่ความปลอดภัย/ผู้

ควบคุมดูแล)

**กลุ่มสีเขีย**ว หากแรงงานข้ามชาติที่อยู่ในกลุ่มสีเขียว ให้แรงงานข้ามชาติปฏิบัติงานตามปกติ

หลังจากนั้น กด "OK" แล้วกลับไปกรอกข้อมูลแรงงานข้ามชาติจนครบทุกคนในสถานประกอบการ หากไม่ สามารถกรอกข้อมูลแล้วเสร็จภายในครั้งเดียว สามารถกลับมากรอกข้อมูลแรงงานข้ามชาติส่วนที่เหลือได้ใน ครั้งต่อไป

| ระบบคัดกรอ                                                                                                    | o COVII                           | D-19 ແຣນາ                                | งานข้ามชาติ สำห                                         | เรับผู้ประกอบการ                                                                                                  |                                               | พน้าหลัก > บันทึกประเมินความเสี่ยง |
|----------------------------------------------------------------------------------------------------|-----------------------------------|------------------------------------------|---------------------------------------------------------|----------------------------------------------------------------------------------------------------|-----------------------------------------------|------------------------------------|
| 🕼 บันทึกประเมิ                                                                                                    | ่นความเสียง                       | )                                        |                                                         |                                                                                                    |                                               |                                    |
| ข้อมูลสถานเ                                                                                                    | ประกอบกา                          | IS                                       |                                                         |                                                                                                    |                                               |                                    |
| ชื่อสถานประกอบก                                                                                                    | 115                               | ร้านขายไก่ทอ                             | ה מוטי 3                                                |                                                                                                    |                                               |                                    |
| riog                                                                                                    |                                   | 123 cou 1 c                              | uu 2 ແນວຈາລອຈເດຍ ເບດກ                                   | ลองเตย กรุงเทพมหานคร 10110                                                                                        |                                               |                                    |
| ชื่อ-นามสกุล ผู้ปร                                                                                                    | ะสานงาน                           | unoanbA B                                |                                                         |                                                                                                    |                                               |                                    |
| รายละเอียดส<br>ช่ง -<br>สัญชาติ -<br>เสียกสัญชาติ -<br>อาสุ -<br>1. อาการส่วน<br>1. อาการส่วน<br>1. อาการส่วน<br>1. อิ เมส<br>2. ประวัติเสีย | ยง<br>มนุคคล<br>                  | (tаwты<br>6                              | กลุ่มสีแดง !<br>ลำพัง ณ ที่<br>ส่วนตัวจาก               | <ul> <li>// ห้แยกกักกันตัวโดย</li> <li>พักอาศัย แยกของใช้<br/>ผู้อื่น แล้วรอเจ้าหน้าที่<br/>ถิดต่อกลับ</li> </ul> | s*<br>nu ∩noğo<br>tuticinšu/tułjan*<br>j ⊖tud |                                    |
| 21 Turioo 1 (dour<br>Tei O Turio<br>22 Turioo 1 (dour<br>Tei O Turio<br>Tei O Turio                                                          | ใผ้หมมา แรงงาง<br>ที่ผ่านมา แรงงา | มมีประวัติสัมผัสกั<br>นมีประวัติสัมผัสกั | มผู้ป่วยติดเซือไควิด-19 *<br>บผู้ที่เดินทางมาจากต่างประ | เทศซึ่งไม่ผ่านการตรวจเชื้อไควิต-19 *                                                                              |                                               |                                    |
| 🖹 UufinmsUsu                                                                                                    | 0u 🗸 150                          | ບຮ້ອຍແລ້ວ                                |                                                         |                                                                                                    |                                               |                                    |

ผู้ประสานงานสามารถเข้าไปดูข้อมูลของแรงงานข้ามชาติที่ได้กรอกข้อมูลแล้ว โดยสามารถกดเข้าไปดูได้ที่
 "รายชื่อผู้ประเมินแล้ว" \_\_\_\_\_

| UU      | คัดกรอง CO <mark>VI</mark> | D-19 แรงงานข้ามชาติ สำ          | หรับผู้ประกล     | อบการ               |                    | หน้าหลัง          | n > รายชื่อผู้ประเมิเ |
|---------|----------------------------|---------------------------------|------------------|---------------------|--------------------|-------------------|-----------------------|
| ราย     | มชื่อผู้ประเมินแล้ว        |                                 |                  |                     |                    |                   |                       |
|         |                            |                                 |                  |                     |                    |                   |                       |
| อมูล    | ลสถานประกอบก               | IS                              |                  |                     |                    |                   |                       |
| ชื่อสถ  | านประกอบการ                | ร้านขายไก่ทอด สาขา 3            |                  |                     |                    |                   |                       |
| ที่อยู่ |                            | 123 ขอย 1 ถนน 2 แขวงคลองเตย เขต | คลองเตย กรุงเทพเ | มหานคร 10110        |                    |                   |                       |
| ชื่อ-นา | มสกุล ผู้ประสานงาน         | นางสาวA B                       |                  |                     |                    |                   |                       |
| #       | ชื่อ-นามสกุล               | เลขที่พาสปอร์ต/ใบอนุญาตทำงาน    | สัญชาติ          | ประเมินแล้ว (ครั้ง) | ผลการประเมินล่าสุด |                   |                       |
| 1       | 12                         | 1234567890                      | เมียนมาร์        | 1                   | กลุ่มสีของ         | 🖌 ประเมินอีกครั้ง | 👁 รายละเอียด          |
| 2       | 3 4                        | 123456789                       | เมียนมาร์        | 1                   | กลุ่มซีสัม         | 🖌 ประเมินอีกครั้ง | 👁 รายละเอียด          |
| 3       | 5 6                        | 01234564566789                  | เมียนมาร์        | 1                   | กลุ่มชีชชอ         | 🖍 ประเมินอีกครั้ง | 👁 รายละเอียด          |
| 4       | 12                         | 123456789                       | กัมพูชา          | 1                   | coltibuijan        | 🖌 ประเมินอีกครั้ง | 👁 รายละเอียด          |

 ผู้ประสานงานสามารถเข้าไปดูข้อมูลสถานประกอบการ โดยสามารถกดเข้าไปดูได้ที่ "ข้อมูลสถาน ประกอบการ" และหากต้องการแก้ไขข้อมูลของสถานประกอบการ สามารถแก้ไขได้โดย กด "แก้ไข"

| <b>K</b> COVID-19 🕼 ບັນກຳເ               | ประเมินความเสี่ยง 🖹 รายชื่อผู้ประเมินแล้ 📕 ข้อมูลสถานประกอบการ |   | 🔒 ออกจากระบบ (ai  |
|------------------------------------------|----------------------------------------------------------------|---|-------------------|
| ะบบคัดกรอง COV                           | (ID-19 แรงงานข้ามชาติ สำหรับผู้ประกอบการ                       |   | หน้าหลัก > ข้อมูล |
| 🛛 ข้อมูลสถานประกอบกา                     | S                                                              | 8 |                   |
| ข้อมูลสถานประกอบ                         | การ                                                            |   | 🖍 ແກ້ໄບ           |
| ชื่อผู้ใช้งาน                            | auli                                                           |   |                   |
| ชื่อสถานประกอบการ                        | ร้านขายไท่ทอด สาขา 3                                           |   |                   |
| ประเภทสถานประกอบการ                      | ตลาด                                                           |   |                   |
| ที่อยู่                                  | 123 ชอย 1 ถนน 2 แขวงคลองเตย เขตคลองเตย กรุงเทพมหานคร 10110     |   |                   |
| เบอร์โทรศัพท์                            | 0898532578                                                     |   |                   |
| ข้อมูลผู้ประสานงาน<br>เลขประจำดัวประชาชน | 1-2345-67890-12-3                                              |   |                   |
| ชื่อ-นามสกุล                             | นางสาวA B                                                      |   |                   |
|                                          |                                                                |   |                   |
| ตำแหน่ง                                  | คนกอดไก่                                                       |   |                   |
| ต่าแหน่ง<br>เบอร์มือถือ                  | ounaoln<br>0123456789                                          |   |                   |

9. ในการกรอกข้อมูลครั้งแรกของสถานประกอบการ ให้สถานประกอบการกรอกข้อมูลของแรงงานข้ามชาติ ทุกคนที่อยู่ในสถานประกอบการ

 ในกรณีที่มีแรงงานข้ามชาติคนใหม่เข้ามาทำงานในสถานประกอบการ ให้สถานประกอบการกรอกข้อมูล แรงงานใหม่เพิ่มเติมทุกครั้ง